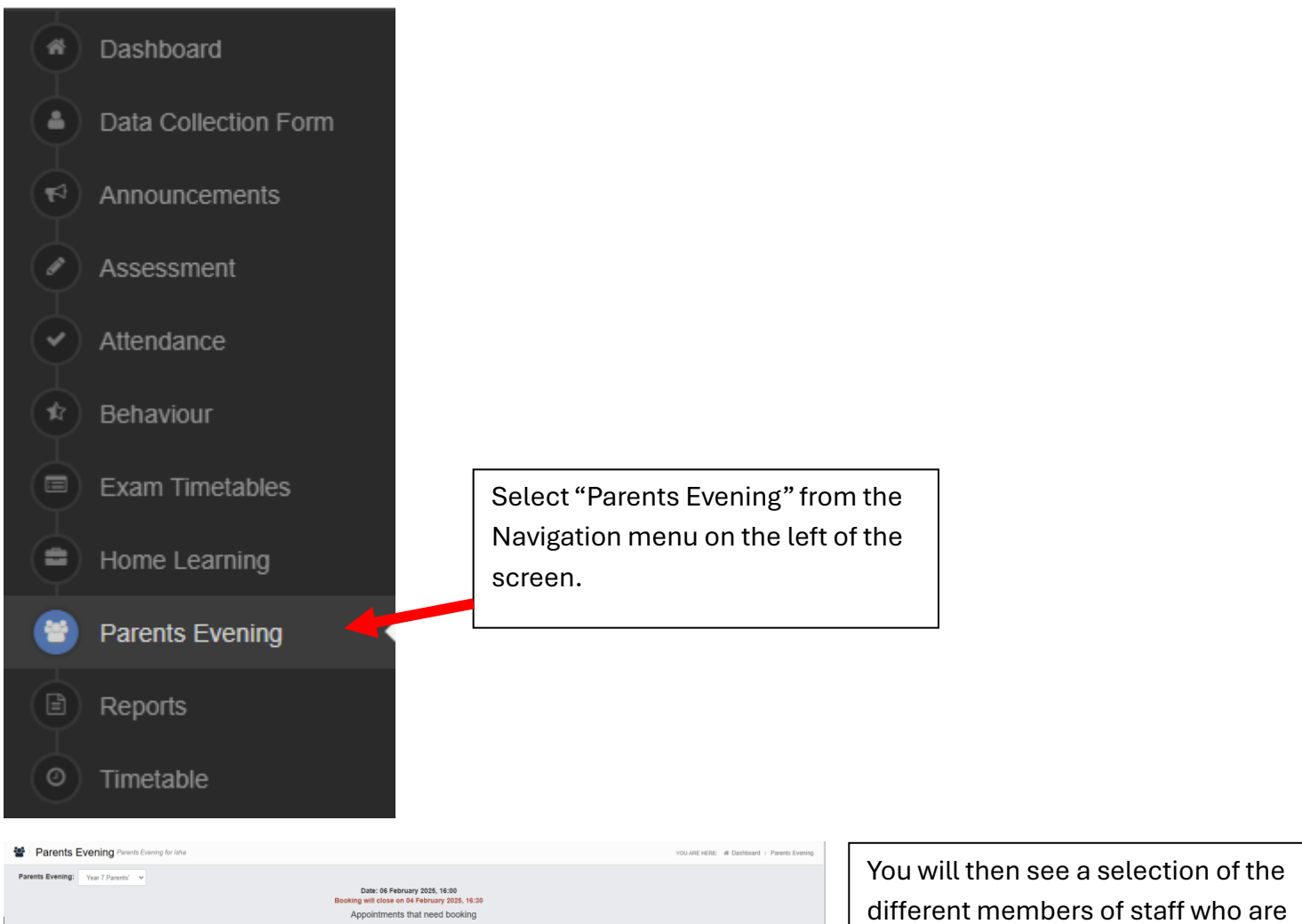

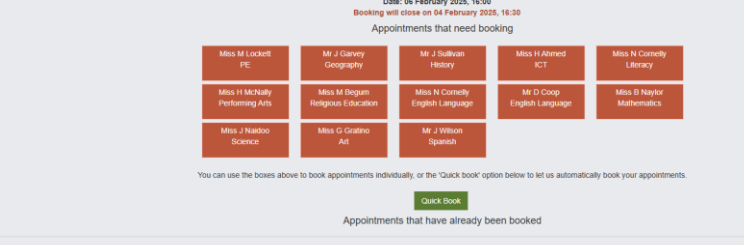

You will then see a selection of the different members of staff who are available to book appointments with.

| Time slots for<br>Time<br>16:00<br>16:05<br>16:10<br>16:15<br>16:20<br>16:25<br>16:30<br>16:35 | r Miss M Lockett<br>Available<br>Available<br>Available<br>Available<br>Available<br>Available<br>Available<br>Available<br>Available | Book<br>Book<br>Book<br>Book<br>Book<br>Book<br>Book<br>Book | rey<br>hy<br>gum<br>ucation<br>atino |                                                      | Once you select a mer<br>you will see all the ava<br>slots for that teacher.<br>Then click on "Book" to<br>time you require | mber of staff,<br>ilable time<br>o reserve the |   |
|------------------------------------------------------------------------------------------------|----------------------------------------------------------------------------------------------------|--------------------------------------------------------------|--------------------------------------|------------------------------------------------------|----------------------------------------------------------------------------------------------------|------------------------------------------------|---|
| 16:55<br>16:40<br>16:45<br>16:55<br>17:00<br>17:05<br>17:10<br>17:15<br>17:20                  | Available<br>Available<br>Available<br>Available<br>Available<br>Available<br>Available<br>Available<br>Available                     | Book<br>Book<br>Book<br>Book<br>Book<br>Book<br>Book<br>Book | nents individ                        | Time slo<br>Time<br>16:00<br>16:05<br>16:10<br>16:15 | ots for Miss M Lockett<br>Available<br>Available<br>Available<br>Available<br>Available<br>Available                        | Book<br>Book<br>Book<br>Book<br>Book           | * |
| 17:25<br>17:30<br>17:35<br>17:40<br>17:45<br>17:50<br>17:55                                    | Available<br>Available<br>Available<br>Available<br>Available<br>Available<br>Available                                               | Book<br>Book<br>Book<br>Book<br>Book<br>Book<br>Book         | The                                  |                                                      |                                                                                                    |                                                |   |

| Parents Evening Parents Parents Evening: Yes: 7 Parents | Crearge for late                                | Date: BF February 2015, 16:00<br>Appointments that need booking<br>war bit clear on 64 February 2013, 16:20<br>Appointments that need booking<br>war bit bit bit bit bit bit bit bit bit<br>gauge bit bit bit bit bit bit bit bit bit bit | edy Meter H McKally<br>Performing Afth<br>Meta J Haddo<br>SG SG SG<br>automatically book your appointments. | VOLADE HERE # Dashbard + Parets Deving | Once you have selected a<br>suitable time, your bookings<br>will show at the bottom of<br>Parents Evening page.        |
|---------------------------------------------------------|-------------------------------------------------|----------------------------------------------------------------------------------------------------|----------------------------------------------------------------------------------------------------|----------------------------------------|----------------------------------------------------------------------------------------------------|
| Time: 16:00                                             | Teacher: Miss M Lockett                         | Subject PE                                                                                                    | Location: Hall 01                                                                                           |                                        |                                                                                                    |
| Time: 16:00                                             | Time: 16:00 Teacher: Miss M Lockett Subject: PE |                                                                                                    | Subject: PE                                                                                                 | Location: H                            | kali 01                                                                                                    |
|                                                         |                                                 |                                                                                                    |                                                                                                    |                                        | If you make an error and<br>wish to delete or amend an<br>appointment time, click the<br>"X" on the right-hand side of |

the appointment slot.

## Alternatively you can use the "Quick Book" tool:

This will book all times in for you, as close to the time you choose.

| Parents' Evening - Quick Book                                                                                                    |       |   |               |  |  |
|----------------------------------------------------------------------------------------------------|-------|---|---------------|--|--|
| Enter the time that you will be arriving for the parents' evening below. The system will then automatically book your appointments. |       |   |               |  |  |
| Parents Evening:                                                                                                    | 16:00 | ~ | Find Bookings |  |  |

We have found the following appointments for you. You can uncheck any that you are not happy with.

| Time    | Teacher           | Subject             | Location |  |
|---------|-------------------|---------------------|----------|--|
| 17:00   | Miss M Lockett    | PE                  | Hall 01  |  |
| 17:05   | Miss N Cornelly   | Literacy            | Hall 01  |  |
| 17:10   | Mr J Garvey       | Geography           | Hall 01  |  |
| 17:15   | Miss B Naylor     | Mathematics         | Hall 01  |  |
| 17:20   | Miss H Ahmed      | ICT                 | Hall 01  |  |
| 17:25   | Mr D Coop         | English Language    | Hall 01  |  |
| 17:30   | Miss G Gratino    | Art                 | Hall 01  |  |
| 17:35   | Miss H McNally    | Performing Arts     | Hall 01  |  |
| 17:40   | Mr J Sullivan     | History             | Hall 01  |  |
| 17:45   | Mr J Wilson       | Spanish             | Hall 01  |  |
| 17:50   | Miss M Begum      | Religious Education | Hall 01  |  |
| 17:55   | Miss J Naidoo     | Science             | Hall 01  |  |
| Book Ap | pointments Cancel |                     | _/       |  |

Once you have reviewed the times allocated, ensure all boxes are ticked, and then click the "Book Appointments" button to book all the appointments required. If there are any appointments you don't require, you can uncheck those on the right-hand side.